## **CREATE IMAGE FILE IN POWERPOINT 2010**

http://www.tutorialspoint.com/powerpoint/powerpoint\_create\_image\_file.htm

Copyright © tutorialspoint.com

Among the many file types that PowerPoint supports are a set of extensions for image files. The image file extensions supported by PowerPoint include JPEG . *jpg*, GIF . *gif*, TIFF . *tiff* and Bitmap . *bmp*.

Given below are the steps to save a presentation as an image file.

## Step 1: Go to the Backstage view under the File tab

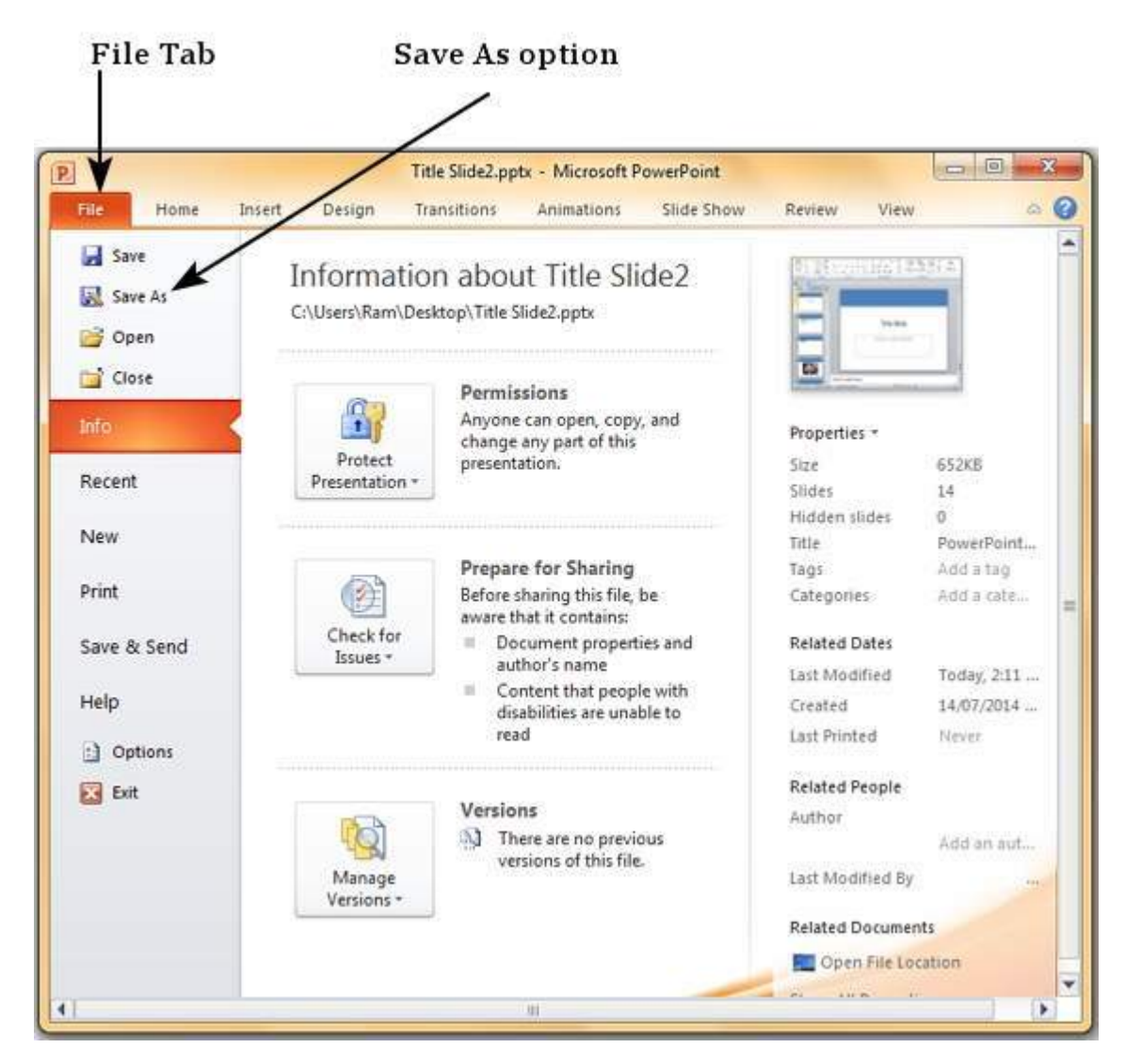

Step 2: Click on Save As to open the Save As dialog

Step 3: Select one of the image file types from the list of supported file types

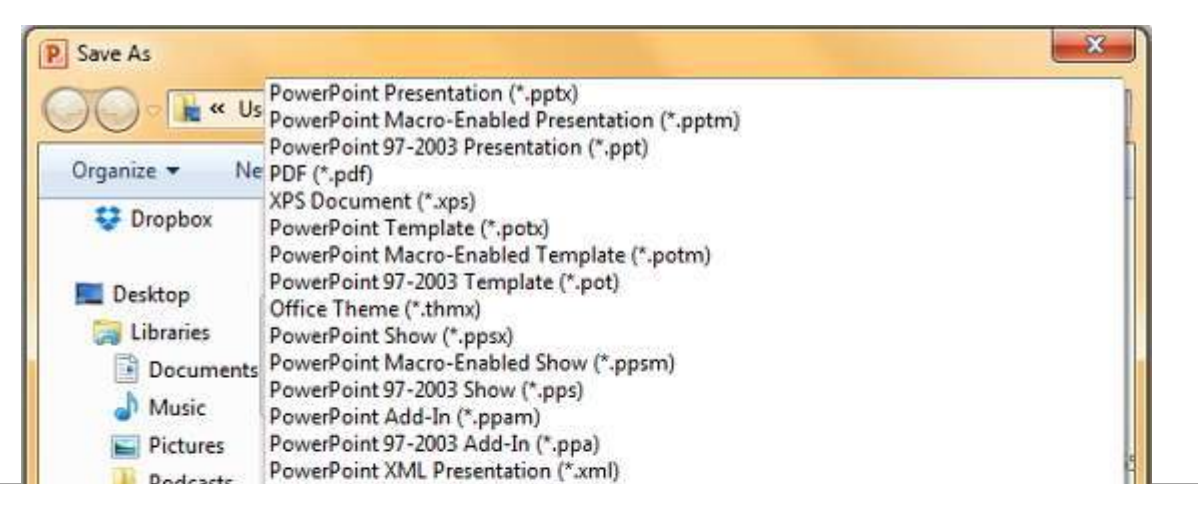

| Videos             | GIF Graphics Interchange<br>JPEG File Interchange For<br>PNG Portable Network Gr                                  | wmv)<br>Format (*.gif)<br>mat (*.jpg)<br>applies Format (*.ppg) |
|--------------------|----------------------------------------------------------------------------------------------------|-----------------------------------------------------------------|
| 🔀 Ram              | TIFF Tag Image File Form                                                                                          | at (*.tif)                                                      |
| Computer           | Device Independent Bitm                                                                                           | ap (*.bmp)                                                      |
| Network            | Windows Metafile                                                                                                  | )<br>file (* emf)                                               |
| Control Panel      | Outline/RTF (*.rtf)                                                                                               | the Country                                                     |
| File <u>n</u> ame: | PowerPoint Picture Presentation (*.pptx)<br>OpenDocument Presentation (*.odp)<br>PowerPoint Presentation (*.pptx) |                                                                 |
| Save as type:      |                                                                                                    |                                                                 |
| Authors:           |                                                                                                    | Title: PowerPoint Presentation                                  |
| Tags:              | Add a tag                                                                                                    | Subject: Specify the subject                                    |
| Hide Folders       |                                                                                                    | Tools 👻 Save Cancel                                             |

## Supported Image file types

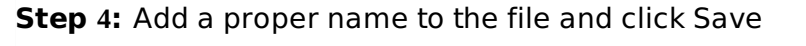

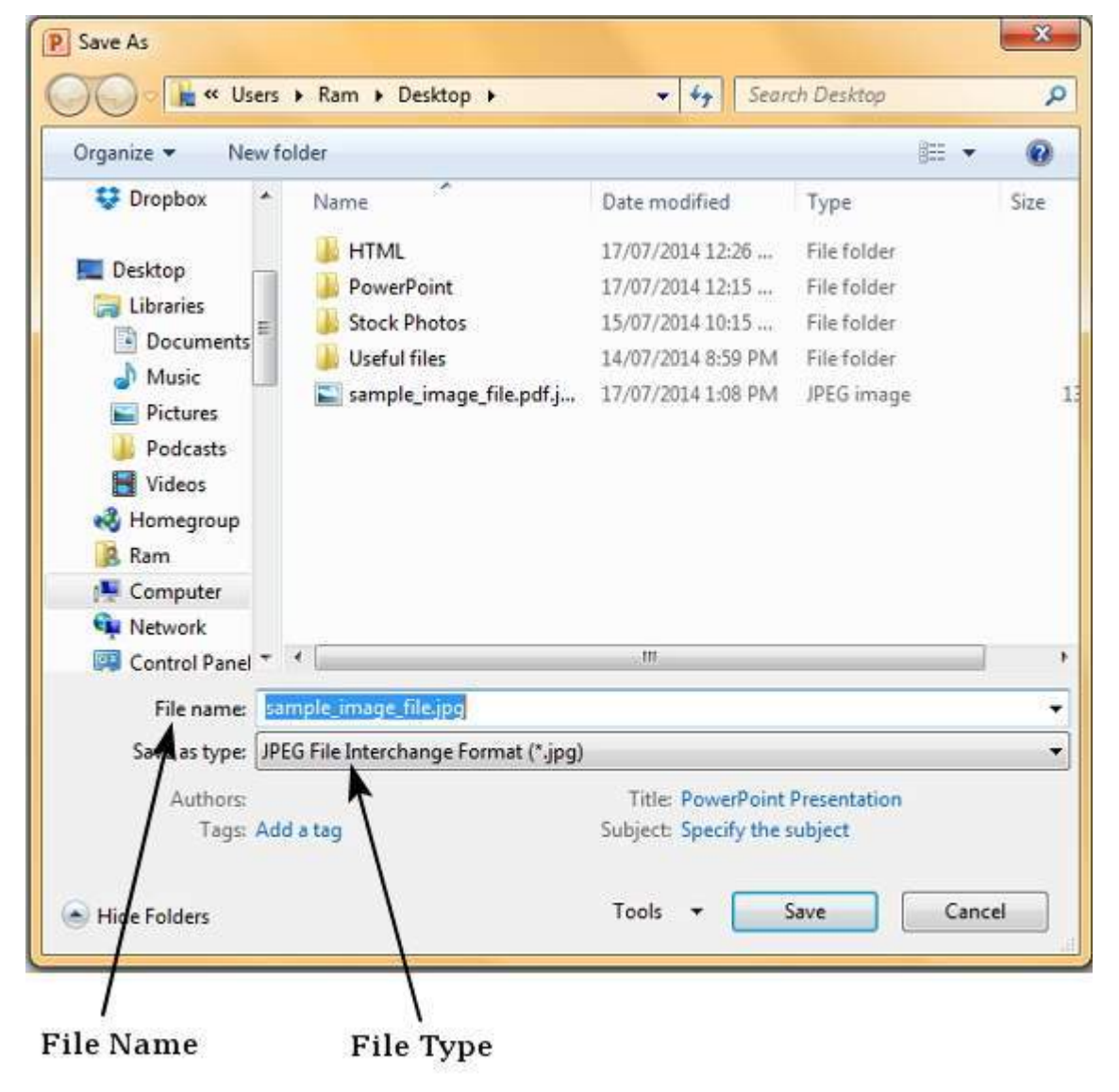

**Step 5:** Microsoft PowerPoint dialog will pop up asking if you need just the selected slide or the entire presentation, make your selection

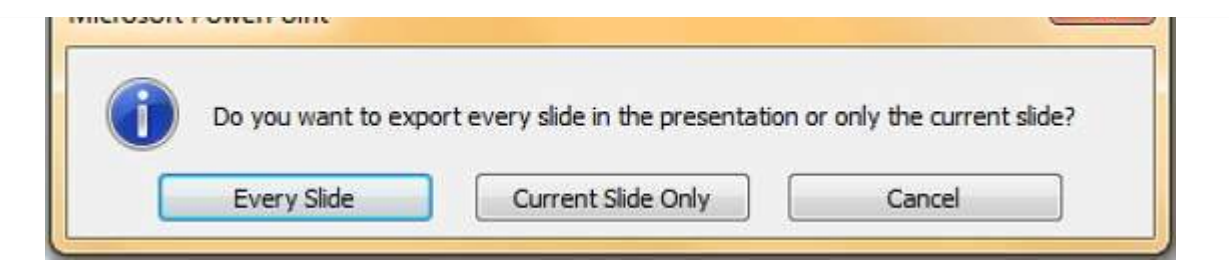

The respective image file is created in the specified location.

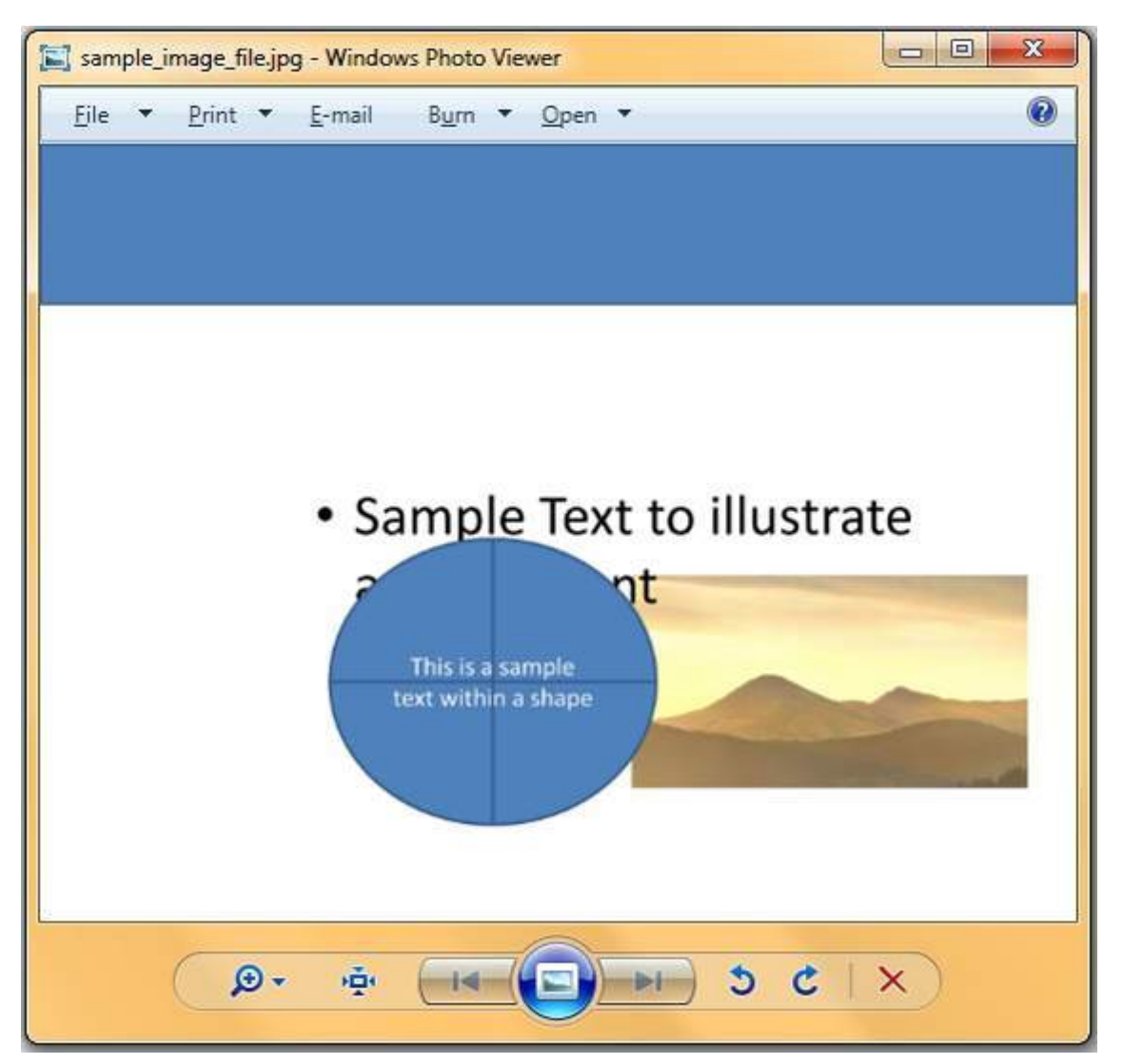

If you selected a single image the image file is created at the specified location. If you selected entire presentation, then PowerPoint will create a folder with same name as the presentation file at the specified location. Every slide in the presentation will be converted into individual image files Loading [Math]ax]/jax/output/HTML-CSS/jax.js